# Комплекты

# Общая информация

Вы можете работать с комплектами товаров на вкладке Комплекты (или загружать данные о комплектах через консольную утилиту или меню Данные)

Комплект – это набор товаров, который может продаваться совместно и имеет общий код. Например, комлект1 состоит из 5 штук товара1, 3 штук товара2 и 2 штук товара3. Соответственно в Forecast NOW! попадает история продаж как по комплекту в целом,так и по его составляющим (если они отдельно без комплекта продаются), а при формировании заказа может потребоваться «развернуть» заказ по комплектующим.

Например, по расчетам нужно Заказать 3 комплекта. При «разворачивании» это означает, что закажется (если у этих товаров нет истории продаж без комплектов).:

- 15 штук товара1,
- 9 штук товара2,
- 6 штук товара3

также возможна обратная ситуация - в заказе рассчитана потребность в составляющих комплекта, а у поставщика заказывается целый комплект - тогда в программе будет можно свернуть комплекты с составляющих до целого

# Установка комплектов

Задать комплектность можно вручную во вкладке Комплекты и автоматически при загрузке файла комплектов

### Ручная установка комплектов

Ручная установка комплектов происходит во Вкладке «Комплекты»

Нужно:

- 1. В перечне товаров слева выбрать товар, являющийся комплектом,
- 2. В перечне товаров справа добавить его составляющие и проставить их число в комплекте
- 3. Нажать «применить» (если не нажмете, и переключите вкладку, программы просигнализирует о наличии несохраненных изменений
- При нажатии «Очистить» будет очищен весь список комплектующих для выбранного слева товара, при нажатии «Удалить компоненты» из списка комплектующих будут удалены выбранный при помощи Ctrl товары.

Last update: 10/01/2018 комлекты https://help.fnow.ru/doku.php/%D0%BA%D0%BE%D0%BC%D0%BB%D0%B5%D0%BA%D1%82%D1%8B?rev=1515583625 17:27

| Forecast NOW! - Максимальная версия - Дем | ио режим - Админист | ратор                          | The second second second second |                                        |
|-------------------------------------------|---------------------|--------------------------------|---------------------------------|----------------------------------------|
| Файл Вид Данные Настройки Админи          | стрирование Спра    |                                |                                 |                                        |
| Вид классификации                         | 🛛 Заказ 🧳 Пр        | родажи 🛄 Прогноз 😌 Анализ 💮 Па | раметры 💛 Комплекты 🔤 Журнал    |                                        |
| Дерево 👻                                  |                     |                                |                                 | Вид классификации                      |
| Склады                                    | . ×                 |                                |                                 | Дерево                                 |
| Основной склад 🔹                          | Применить Очист     | ить Удалить компоненты         |                                 | Склады                                 |
| Поиск                                     |                     | Комплект 4000000000040 (В      | Зермишель Янтарная)             | Все склады                             |
|                                           | Артикул             | Название                       | Штук в комплекте                | Вонск                                  |
| Название Код                              | 1 400000000042      | Лапша Японская                 | 5                               |                                        |
| И Консервы                                |                     |                                |                                 | Название Код                           |
|                                           | 2 40000000039       | Макаронные изделия Равиоли     | 10                              | 4 🕱 Все товары                         |
| а теркулес                                |                     |                                |                                 | 🖌 изделия кондитерские                 |
| Геркулес вогатырь 4000                    |                     |                                |                                 | 🔺 ፹ Зефир                              |
| Барис 1 Выбрать                           | комплект            |                                | Э. Проставитв                   | Зефир Воздушный 400000000016           |
| Г. Выорать                                | KOWINICKT           |                                | комплектность                   | Конфеты                                |
| и поликароны                              |                     |                                |                                 | Мармелад                               |
| Вермишель                                 |                     |                                |                                 | ▷ Ξ Мучные                             |
| Вермишель Янтарная 4000                   |                     |                                |                                 | Шоколад                                |
| Вермишель Малыш 4000                      |                     |                                |                                 | 🕨 🗑 Колбасы                            |
| 4 🛒 Лапша                                 |                     |                                |                                 | 🖂 🗑 Консервы                           |
| Лапша Японская 4000                       |                     |                                |                                 | 👌 😾 Крупа                              |
| Лапша Марфа 4000                          |                     |                                |                                 | 4 👿 Макароны                           |
| Макаронные изделия                        |                     |                                |                                 | Вермицель                              |
| Макаронные издели 4000                    |                     |                                |                                 | и то Парина<br>и то Парина             |
| Макаронные издели 4000                    |                     |                                |                                 |                                        |
| Макаронные издели 4000                    |                     |                                |                                 | Лапша Японская 40000000042             |
| 4 👿 Молочные продукты                     |                     | 2                              | Выбрать комплектующие           | лапша марфа 4000000043                 |
| <ul> <li>Щ Масло</li> </ul>               |                     | ۷.                             | оворать комплектующие           | <ul> <li>токаронные изделия</li> </ul> |
| Масло Худеево 4000                        |                     |                                |                                 | Макаронные издели 400000000037         |
| Масло Донское 4000                        |                     |                                |                                 | Макаронные издели 400000000039         |
| ⊳ \ ₩ Молоко                              |                     |                                |                                 | Макаронные издели 40000000038          |

### Загрузка комплектов

Импорт файла комплектов происходит через Данные-Загрузить-Комплекты или при использовании консольной утилиты

### Синтаксис загрузки комплектов при помощи консольной утилиты:

import --composite файлбаза

Файл – файл с указанием комплектности

База – путь к базе (SQLite) или название базы (MySQL)

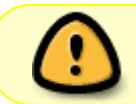

При загрузке файла комплектов (через меню Данные или консольную утилиту) происходит полная перезапись информации о комплектах

#### Формат файла комплектов

Файл комплектов, загружаемый через Данные или консольную утилиту должен иметь следующий формат:

Артикул комплекта; артикул компонента; количество компонента в комплекте

Пример:

```
400000000018;4000000017;1
400000000018;4000000017;4
```

40000000018;4000000017;3

### Очистка комплектов

Все данные о комплектах можно очистить через Данные\_Очистить-Комплекты или при помощи команды консольной утилиты remove composite имя\_базы

3/6

## Учет комплектов в Заказе

В Заказе комплекты можно разворачивать (будут заказываться комплектующие исходя из потребности в целом комплекте) или сворачивать (будет заказан целый комплект исходя из потребности в комплектующих)

Для того, чтобы комплекты учитывались при Заказе нужно выбрать метод учета комплектов (разворачивать, сворачивать или ничего не делать) в соответствующей Настройке-Глобальной настройке – Действия над комплектами в Заказе

### Разворот комплектов

Если включено разворачивание комплектов, то каждая позиция комплекта будет разворачиваться на составляющие. ОТЗ по компоненте комплекта = Потребность в заказе комплекта \* количество компоненты в комплекте + потребность по компоненте вне комплекта.

Пример учета комплектов в Заказе Заказ по комплекту без разворота аналогов

| Ę                          | Заказ 🦸 Продажи 🔟 Г                                                                 | рогноз | 🍮 Анализ                        | 💮 Парам                       | етры 📢        | 🕖 Комплекты 🛛 📱                    | Журнал                                  |                                |                   |               |  |
|----------------------------|-------------------------------------------------------------------------------------|--------|---------------------------------|-------------------------------|---------------|------------------------------------|-----------------------------------------|--------------------------------|-------------------|---------------|--|
| O                          | с 20.03.2017 ▼ Срок доставк                                                         | и: 14  | дней                            |                               | 1             | è 🔅                                |                                         |                                |                   |               |  |
| До: 08.04.2017 🔻 Заказ на: |                                                                                     | 20     | ≑ дней                          | Сформиров<br>заказ            | ать Очи<br>за | стить Настройки<br>каз ограничени  | и Расшифровать Поиск<br>ий ОТЗ по заказ | у                              |                   |               |  |
|                            | Заказ у поставщика "". Дата размещения: 06.03.2017. Дата поступления: 20.03.2017. 👩 |        |                                 |                               |               |                                    |                                         |                                |                   |               |  |
|                            | Продукт                                                                             |        | Фактический<br>остаток<br>13128 | В резерве Заказано<br>0 1 089 |               | Расход<br>до поступления<br>13 662 | Прогнозируемый<br>остаток<br>11 812     | Оптимальный<br>запас<br>18 840 | Заказать<br>8 634 | Достоверность |  |
| 1                          | Конфеты Полёт                                                                       | 40     | 246                             | 0                             | 11            | 122                                | 169                                     | 195                            | 26                | Да            |  |
| 2                          | Конфеты Маска                                                                       | 40     | 0                               | 0                             | 7             | 71                                 | 28                                      | 99                             | 71                | Да            |  |
| 3                          | Конфеты Красный Октябрь                                                             | 40     | 175                             | 0                             | 10            | 48                                 | 168                                     | 88                             | 0                 | Да            |  |
| 4                          | Конфеты Белочка                                                                     | 40     | 0                               | 0                             | 11            | 227                                | 44                                      | 260                            | 216               | Да            |  |

#### Комплектность:

Last update: 10/01/2018 комлекты https://help.fnow.ru/doku.php/%D0%BA%D0%BE%D0%BC%D0%BB%D0%B5%D0%BA%D1%82%D1%8B?rev=1515583625 17:27

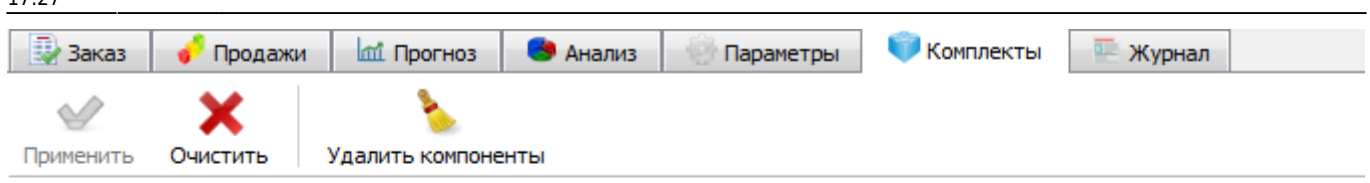

### Комплект 400000000018 (Конфеты Полёт)

|   | Артикул      | Название                |    | Штук в комплекте |
|---|--------------|-------------------------|----|------------------|
| 1 | 40000000017  | Конфеты Маска           | 10 |                  |
| 2 | 40000000019  | Конфеты Красный Октябрь | 5  |                  |
| З | 400000000020 | Конфеты Белочка         | 20 |                  |

### Заказ с разворотом по комплектам:

| 1117                           | 🛿 Заказ                                                                           | 🦸 Продажи   | 📶 Прогно | з 🏾 🍮 Анализ                    | 💛 Парам        | етры                             | 🕖 Комплекты                       | — Журнал                           |     |                                |                    |               |
|--------------------------------|-----------------------------------------------------------------------------------|-------------|----------|---------------------------------|----------------|----------------------------------|-----------------------------------|------------------------------------|-----|--------------------------------|--------------------|---------------|
| От: 20.03.2017 🔻 Срок доставки |                                                                                   | оставки: 14 | н        | D                               |                | <b>\</b> @                       |                                   | $\mathcal{P}$                      |     |                                |                    |               |
| До: 08.04.2017 🔻 Заказ на:     |                                                                                   | на: 20      | ) 🚖 дней | Сформиров<br>заказ              | ать Очі<br>з   | истить Настрой<br>аказ ограничен | ки Расшифров<br>ний ОТЗ           | ать Поиск<br>по заказ              | зу  |                                |                    |               |
|                                | Заказ у поставщика "". Дата размещения: 06.03.2017. Дата поступления: 20.03.2017. |             |          |                                 |                |                                  |                                   |                                    |     |                                |                    |               |
|                                | Продукт                                                                           |             | Код      | Фактический<br>остаток<br>3 514 | В резерве<br>0 | Заказано<br>659                  | Расход<br>до поступления<br>8 894 | Прогнозируемый<br>остаток<br>5 207 |     | Оптимальный<br>запас<br>34 024 | Заказать<br>30 423 | Достоверность |
| 1                              | 1 Конфеты Маска                                                                   |             | 40       | 0                               | 0              | 7                                | 71                                | 28                                 |     | 359                            | 331                | Да            |
| 2                              | 2 Конфеты Красный Октябрь                                                         |             | брь 40   | 175                             | 0              | 10                               | 48                                | 168                                | 168 |                                | 130                | Да            |
| 3 Конфеты Белочка              |                                                                                   | 40          | 0        | 0                               | 11             | 227                              | 44                                |                                    | 780 | 736                            | Да                 |               |

Например по конфетам Маска ОТЗ будет равен: 26 (потребность в заказе Комплекта) \* 10 (количество товара в комплекте) + 99 (оптимальный запас по самому товару) = 359

### Сворачивание комплектов

Может быть полезно, например, если Вы решаете следующую задачу: заказываете у поставщика большой весовой товар, а внутри себя фасуете его на товары с меньшим весом и продаете именно их.

Общая логика такова: если в заказ добавлены и комплектующие, и целый комплект, то рассчитывается потребность в целых комплектах и самих комплектующих, а также заказывается число комплектов, необходимое для удовлетворения потребности в комплектующих.

Если в заказ добавлены только комплектующие, то заказывается число комплектов, необходимое для удовлетворения потребности в комплектующих.

<hidden Подробный алгоритм расчета сворачивания комплектов>

Комплекты сворачиваются по формулам:

ОТ3\_к - ОТ3 комплекта ОТ3\_т1, ОТ3\_т2 - ОТ3 товаров ДОБ\_ОТЗ\_к - рассчитанный добавочный ОТЗ комплекта исходя из потребности составляющих ЗАК\_К - рассчитанный Заказать комплекта ДОП\_К - рассчитанные дополнительные комплекты к заказу ЗАК\_т1, ЗАК\_т2 - рассчитанные Заказать товаров-составляющих Р ОТЗ т1, Р ОТЗ т2 - рассчитанные ОТЗ товаров-составляющих

5/6

1. Добавочные товары к комплекту

 $DOE_OT3_{\kappa} = MUH[(OT3_{T}-OCT_{T})/n1; (OT3_{T}-OCT_{T})/n2; ... )]$ 

2. Заказать комплекта

Если комплект явно добавлен в заказ, то

ЗАК\_К = Макс[0;Кратность\_комплекта(ОТЗ\_ $\kappa$  + ДОБ\_ОТЗ\_ $\kappa$  - ОСТ\_ $\kappa$ )]

Если комплект не добавлен в заказ, а только его составляющие, то потребность комплекта не учитывается

ЗАК\_К = Makc[0;Кратность\_комплекта(ДОБ\_ОТЗ\_к – OCT\_к)]

3. Дополнительные комплекты к заказу

 $\text{ДОП}_K = \text{MAKC}[0; \text{ДОБ}_\text{OT3}_\kappa]$ 

4. Заказать товаров

Если товар входит в несколько комплектов, то его заказать считается так ЗАК\_т1 = Кратность\_товара1( MAKC[0;OT3\_т1 - СУММА\_ПО\_i\_КОМПЛЕКТАМ(ДОБ\_ОТ3\_к\_i \* n1\_i) - OCT\_т1]) иначе

ЗАК\_т1 = Кратность\_товара1( МАКС[0;ОТ3\_т1 - ДОП\_К \* n1 - ОСТ\_т1])

5. ОТЗ товаров-составляющих если товар входит в несколько комплектов

 $P_OT3_T1 = OT3_T1 - CYMMA_ПO_i_KOMПЛЕКТАМ(ДОБ_OT3_к_i * n1_i)$  иначе

P\_OT3\_т1 = OT3\_т1 - ДОБ\_OT3\_к \* n1

</hidden>

#### Пример

У поставщика заказывается товар «Конфеты Полет», внутри компании из 1 единицы этого товара фасуется 10 штук конфет Белочка:

Last update: 10/01/2018 10/01/2018 17:27

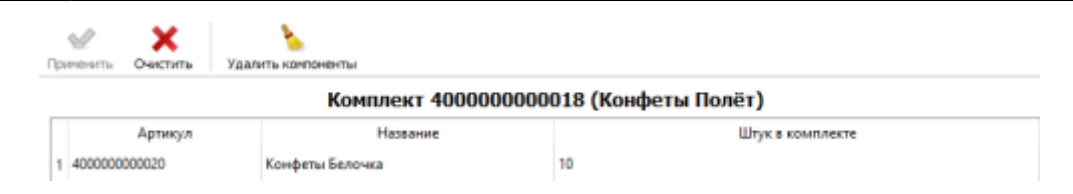

Покупателям отгружается оба вида продукции. Потребность в конфетах Полет 225 штук, конфетах Белочка - 467 штук.

|   | От: 30.01.2018 — Срок достав<br>До: 28.02.2018 — Заказ на:                        | ки: [ | 20 🔹 дней<br>30 🗣 дней          | П<br>Сформир<br>зака | овать О<br>13   | чистить Настро<br>заказ огранич    | йки Расшифровати<br>отз            | р<br>Поиск<br>по заказу        |                    |               |                |                 |
|---|-----------------------------------------------------------------------------------|-------|---------------------------------|----------------------|-----------------|------------------------------------|------------------------------------|--------------------------------|--------------------|---------------|----------------|-----------------|
| , | Заказ у поставщика "". Дата размещения: 10.01.2018. Дата поступления: 30.01.2018. |       |                                 |                      |                 |                                    |                                    |                                |                    |               |                |                 |
|   | Продукт                                                                           | Код   | Фактический<br>остаток<br>9 614 | В резерве<br>0       | Заказано<br>742 | Расход<br>до поступления<br>13 564 | Прогнозируемый<br>остаток<br>4 260 | Оптимальный<br>запас<br>26 324 | Заказать<br>22 064 | Достоверность | Цена<br>закупа | Сумма<br>22 064 |
|   | 1 Конфеты Полёт                                                                   | 40    | 246                             | 0                    | 11              | 214                                | 77                                 | 302                            | 225                | Да            | 39,08          | 8 793           |
|   | 2 Конфеты Белочка                                                                 | 40    | 0                               | 0                    | 11              | 183                                | 44                                 | 511                            | 467                | Да            | 28,42          | 13 27           |

При свертке комплектов заказывается 272 штуки конфет Полет (225 под изначальную потребность, 47 единиц под обеспечение потребности в конфетах Белочка (47\*10 = 470, потребность равна 467).

| трирование Справка                                                                                                    |                                                            |                                 |                |                 |                                                                                                 |               |                      |     |                                                                                                    |                                                                        |             |            |            |                       |        |   |
|----------------------------------------------------------------------------------------------------|------------------------------------------------------------|---------------------------------|----------------|-----------------|-------------------------------------------------------------------------------------------------|---------------|----------------------|-----|----------------------------------------------------------------------------------------------------|------------------------------------------------------------------------|-------------|------------|------------|-----------------------|--------|---|
| 💱 Заказ 🦸 Продажи 🗽                                                                                                    | 1. Прогн                                                   | юз 🕒 Анали                      | в 🛞 Па;        | раметры         | 🔍 Комплекты                                                                                     | 🚖 Акции 🛛 🖹 Ж | урнал                |     | Глобалы                                                                                                | ные настройк                                                           | И           |            |            |                       |        | > |
| От: 30.01.2018 ∨ Срок доста                                                                                                   | вки:                                                       | 20 💽 днеі                       | a 🗊            |                 | <b>\</b> -0                                                                                     |               | $\mathcal{P}$        |     | Заказ                                                                                                  | Продажи                                                                | Анализ      | Акции      | Журнал     | Аутентификация        | Прочие |   |
| до: 28.02.2018 V Заказ на: 30 с дней Сформировать Очистить Настройки Расшифровать Поио<br>заказ заказ ограничений ОТЗ по зака |                                                            |                                 |                |                 |                                                                                                 |               | ь Поиск<br>по заказу |     | Разрешить расход товара в пути и заказах     Не учитывать товар в пути и заказах                       |                                                                        |             |            |            |                       |        |   |
|                                                                                                    | Заказ у поставщика "". Дата размещения: 10.01.2018. Дата н |                                 |                |                 |                                                                                                 |               |                      |     |                                                                                                    | ервы под отло                                                          | женный спр  | poc        |            |                       |        |   |
| Продукт                                                                                                    | Код                                                        | Фактический<br>остаток<br>9 614 | B pesepse<br>0 | Заказано<br>742 | Раскод Прогнозируемый Оптимальный<br>до поступления остаток запас 10.631<br>13.535 4.260 14.879 |               |                      |     | <ul> <li>Учитывать баланокроеку в заказе</li> <li>Отображать количество транспортных единиц</li> </ul> |                                                                        |             |            |            |                       |        |   |
| 1 Конфеты Полёт                                                                                                    | 40                                                         | 246                             | 0              | 11              | 214                                                                                             | 77            | 348,7                | 272 | □ доі<br>к д                                                                                           | Добавлять остаток В пути и Заказано<br>к Доступному для заказа остатку |             |            |            |                       |        |   |
| 2 Конфеты Белочка                                                                                                    | 40                                                         | 0                               | 0              | 11              | 182                                                                                             | 44            | 44                   | 0   | 🗹 До                                                                                                   | авлять в Зака                                                          | з всегда гл | авный ана. | nor        |                       |        |   |
|                                                                                                    |                                                            |                                 |                |                 |                                                                                                 |               |                      |     | 🗌 He                                                                                                   | учитывать вир                                                          | туальные о  | оклады при | учёте дост | упного для заказа ост | атка   |   |
|                                                                                                    |                                                            |                                 |                |                 |                                                                                                 |               |                      |     | Упуще                                                                                                  | нный спрос, не                                                         | дель        |            | 1          |                       |        | ٠ |
|                                                                                                    |                                                            |                                 |                |                 |                                                                                                 |               |                      |     | Дейсте                                                                                                 | ия над компле                                                          | ктами в зак | case       | Ceopa      | нивать                |        | - |
|                                                                                                    |                                                            |                                 |                |                 |                                                                                                 |               |                      |     |                                                                                                    |                                                                        |             |            |            |                       |        |   |
|                                                                                                    |                                                            |                                 |                |                 |                                                                                                 |               |                      |     |                                                                                                    |                                                                        |             |            |            |                       |        |   |

| From:<br>https://help.fnow.ru/ - Руководство по продукту "Система управления запасами Forecast NOW!"             | <b>(</b> |
|----------------------------------------------------------------------------------------------------|----------|
| Permanent link:<br>https://help.fnow.ru/doku.php/%D0%BA%D0%BE%D0%BC%D0%BB%D0%B5%D0%BA%D1%82%D1%8B?rev=1515583625 |          |
| Last update: 10/01/2018 17:27                                                                                    |          |
|                                                                                                    |          |